# EasyLetter Konfiguration V4.4

hpp Informationssysteme GbR

März 2022

## Inhaltsverzeichnis

| 1 | Konfiguration EasyLetter         1.1       Konfiguration Server         1.2       Konfiguration des Benutzers         1.3       Konfiguration der Verzeichnisse                                                | <b>3</b><br>3<br>4<br>5 |
|---|----------------------------------------------------------------------------------------------------|-------------------------|
| 2 | Kontrolle der Konfiguration von EasyLetter         2.1       Kontrolle der Funktionalität von EasyLetter         2.2       Kontrolle der Auftragsbearbeitung         2.3       Kontrolle der E-Mailbestätigung | <b>6</b><br>6<br>7<br>8 |
| 3 | Support                                                                                                    | 9                       |

## 1 Konfiguration EasyLetter

### 1.1 Konfiguration Server

| 4                       |                       |                                                                  | _               |                         | ×      |
|-------------------------|-----------------------|------------------------------------------------------------------|-----------------|-------------------------|--------|
|                         |                       | Servereinstellungen                                              |                 |                         |        |
| EasyLetter <sup>*</sup> |                       |                                                                  |                 |                         |        |
| Auftrag Erstellen       |                       |                                                                  |                 |                         |        |
|                         |                       |                                                                  |                 |                         |        |
|                         |                       |                                                                  |                 |                         |        |
|                         |                       |                                                                  |                 |                         |        |
|                         | Servername:           | alpha.immobil24.net                                              |                 |                         |        |
|                         |                       |                                                                  |                 |                         |        |
|                         | Benutzername:         | 12345abc-01                                                      |                 |                         |        |
|                         |                       |                                                                  |                 |                         |        |
| <b>1</b> 1 <b>1</b> 1   | Passwort:             | •••••••• Passwort anzeigen                                       |                 |                         |        |
| Einstellungen           |                       |                                                                  |                 |                         |        |
|                         |                       |                                                                  |                 |                         |        |
|                         |                       |                                                                  |                 |                         |        |
|                         |                       |                                                                  |                 |                         |        |
|                         |                       |                                                                  |                 |                         |        |
|                         |                       |                                                                  |                 | Speichern<br>Neustarter | &      |
| Impressum               | Es konnte keine Verbi | ndung zum Server aufgebaut werden. Bitte prüfen Sie die Serverei | nstellungen ode | er die Inter            | netver |

Abbildung 1.1: Konfiguration Server

Geben Sie den Servernamen, den Benutzernamen eines Mitarbeiters und das Passwort ein und starten EasyLetter erneut.

Jeder Mitarbeiter erhält seinen eigenen Account Beispiel: 12345tes-01; 12345tes-02; 12345tes-03 u.s.w

Servername, Benutzername und Passwort erhalten Sie von der hpp Informationssysteme.

Bei Fragen wenden Sie sich bitte per Mail an support@immobil24.net

| 1                       |                                | - 🗆 🗙     |
|-------------------------|--------------------------------|-----------|
|                         | Tagespost                      | 7)        |
| EasyLetter <sup>*</sup> | Anschreiben:                   |           |
| A . fter a Fretallar    | Drag & Drop                    | + -       |
| Tagespost               |                                | Leeren    |
| DOMUS4000               |                                |           |
|                         |                                |           |
|                         |                                |           |
|                         |                                |           |
|                         | Anhang:                        |           |
|                         | Drag & Drop                    | + -       |
| Einstellungen           |                                | Leeren    |
|                         |                                |           |
|                         | farka dualay ahaa Diarakraikaa |           |
|                         |                                |           |
|                         |                                | Probelauf |
|                         |                                |           |
| Impressum               |                                |           |

#### 1.2 Konfiguration des Benutzers

Abbildung 1.2: Einstellungen

| 4                          |           |                      |          | - |           | × |
|----------------------------|-----------|----------------------|----------|---|-----------|---|
|                            |           |                      | Benutzer |   |           |   |
| EasyLetter <sup>**</sup>   |           |                      |          |   |           |   |
| Auftrag Erstellen          |           |                      |          |   |           |   |
| Einzelbriefe               |           |                      |          |   |           |   |
| Serienbriefe               |           |                      |          |   |           |   |
|                            | Anrede:   | Frau                 |          |   |           |   |
|                            | Nachname: | Mustermann           |          |   |           |   |
|                            | Vorname:  | Erika                |          |   |           |   |
| Einstellungen              | Email:    | e.mustermann@mail.de |          |   |           |   |
| Benutzer                   |           |                      |          |   |           |   |
| Konfiguration              |           |                      |          |   |           |   |
| Servereinstellungen        |           |                      |          |   |           |   |
| Serienbriefe Konfiguration |           |                      |          |   |           |   |
| versandoptionen            |           |                      |          |   | Speicherr | ı |
| Impressum                  |           |                      |          |   |           |   |

Öffnen Sie die Einstellungen und wählen das Menü Benutzer

Abbildung 1.3: Benutzer anlegen

Geben Sie die Daten des Benutzers ein, speichern sie und wechseln in das Menü Konfiguration.

## 1.3 Konfiguration der Verzeichnisse

| 📕   🛃 📕 🔻   Mitarbeiter1                                                                 | 1                                                                                                    |                                                                                                    | - |           | × |
|------------------------------------------------------------------------------------------|----------------------------------------------------------------------------------------------------|----------------------------------------------------------------------------------------------------|---|-----------|---|
| Datei Start Freigeben Ansicht                                                            |                                                                                                    | Konfiguration                                                                                                    |   |           |   |
| $\leftarrow \rightarrow$ $\checkmark$ $\uparrow$ asyLetter $>$ Mitarbeiter1              | EasyLetter <sup>#</sup>                                                                                            |                                                                                                    |   |           |   |
| Schnellzugriff     Desktop     Dokumente     Musik     Musik     Neuer Ordner     Videos | Auftrag Erstellen<br>Einzelbniefe<br>Serienbriefe                                                                  | Versendet:<br>verzeichnis: S\EasyLetter/\Mitarbeiter1\Versendet Tagespost Einzelbriefe Pfad: S\EasyLetter/\Mitarbeiter1\Einzelbriefe DOMUS40000 Serienbriefe Pfad: S\EasyLetter/\Mitarbeiter1\Serienbriefe | + |           |   |
| S Dieser PC                                                                              | Einstellungen m                                                                                                    |                                                                                                    |   |           |   |
| 🧼 Netzwerk                                                                               | Einstellungen<br>Benutzer<br>Konfiguration<br>Servereinstellungen<br>Serienbriefe Konfiguration<br>Versandoptionen |                                                                                                    |   |           |   |
| 3 Elemente 1 Element ausgewählt                                                          | Impressum                                                                                                    |                                                                                                    |   | Speicherr | ı |

Abbildung 1.4: Zugriff auf Verzeichnisse konfigurieren

Hinterlegen Sie für EasyLetter, wie im Bild 1.4 gezeigt, die Pfade der Verzeichnisse

- Versendet
- **Tagespost** (Einzelbriefe)
- Ihre Software (Serienbriefe)

entsprechend des zuvor angelegten Mitarbeiter-Verzeichnisses, damit EasyLetter darauf zugreifen kann.

Ein Mitarbeiterverzeichnis sollte entweder den Namen des Mitarbeiter oder eine eindeutige Kennnung tragen.

## 2 Kontrolle der Konfiguration von EasyLetter

| 1                          |                                       |                   | - 🗆 🗙     |
|----------------------------|---------------------------------------|-------------------|-----------|
|                            |                                       | Einzelbriefe      |           |
| Facul atta                 | Anschreiben:                          |                   | U         |
| EasyLetter                 | F:\Testbrief\Testbrief EasyLetter.pdf |                   | + -       |
| Auftrag Erstellen          |                                       |                   | Leeren    |
| Einzelbriefe               |                                       |                   |           |
| Serienbriefe               |                                       |                   |           |
|                            |                                       |                   |           |
|                            |                                       |                   |           |
|                            |                                       |                   |           |
| Versendete Aufträge        |                                       |                   |           |
| Auftragsverlauf            | Anhang:                               |                   | 4         |
|                            |                                       |                   | Ŧ         |
| Einstellungen              |                                       |                   | Leeren    |
| Benutzer                   |                                       |                   |           |
| Konfiguration              |                                       |                   |           |
| Servereinstellungen        | erstes Blatt farbig duplex            | ohne Einschreiben |           |
| Serienbriefe Konfiguration |                                       |                   | Probelauf |
| versandoptionen            |                                       |                   | Conden    |
| Impressum                  |                                       |                   | Senden    |
|                            |                                       |                   |           |

### 2.1 Kontrolle der Funktionalität von EasyLetter

Abbildung 2.1: Einzelbriefe mit Testbief

Verlassen Sie die Einstellungen und wechseln Sie zu **Einzelbriefe**. Holen Sie mit dem **Plus-Button** oder Ziehen Sie mit **Drag and Drop** ein beliebiges PDF in das Fenster. Der "Testbrief-wird Ihnen im Fenster z.B. wie im Bild 2.1 anzeigt.

Starten Sie einen Probelauf und warten Sie bis die "Übertragung erfolgreich" angezeigt wird.

| 🚿 Öffnen                                                                                                    |                  |                                         | ×             |
|----------------------------------------------------------------------------------------------------|------------------|-----------------------------------------|---------------|
| $\leftarrow$ $\rightarrow$ $\checkmark$ $\uparrow$ $\blacksquare$ « Testlaufwer > Testbrief $\checkmark$ $\circlearrowright$ $\circlearrowright$ $\checkmark$ "Testbrief" durchs |                  |                                         |               |
| Organisieren 🔹 Neuer Ordner                                                                                                    |                  | 1 <b>v</b>                              |               |
| Name                                                                                                    | Änderungsdatum   | Тур                                     | Größe         |
| E Testbrief EasyLetter.pdf                                                                                                    | 15.02.2021 18:02 | Adobe Acrobat D                         | 176 KB        |
|                                                                                                    |                  |                                         |               |
| <                                                                                                    |                  |                                         | >             |
| Datei <u>n</u> ame: Testbrief EasyLe                                                                                                    | tter.pdf 🗸 🗸     | PDF Files (*.pdf)<br>Ö <u>f</u> fnen At | ><br>bbrechen |

Abbildung 2.2: Musterbrief

| 4                                                | Auftragsverlauf                                              | - 🗆 X |
|--------------------------------------------------|--------------------------------------------------------------|-------|
| EasyLetter"                                      | Alle Probeläufe                                              | Q     |
| Autrag Erstellen<br>Einzelbriefe<br>Serienbriefe | Probelauf Einzelbriefe<br>2021-02-15_18-09-42_77777mus-99 ひ↓ | -     |
|                                                  |                                                              |       |
| Versendete Aufträge<br>Auftragsverlauf           |                                                              |       |
| Einstellungen                                    |                                                              |       |
|                                                  |                                                              |       |
| Impressum                                        |                                                              |       |

## 2.2 Kontrolle der Auftragsbearbeitung

Abbildung 2.3: Auftragsverlauf

Verlassen Sie die Einzelbriefe und wechseln Sie zu **Auftragsverlauf**. Wechseln Sie zu Probeläufe und führen einen Refresh durch. Nach ca. 2 - 3 Minuten sollte der Auftrag bearbeitet sein.

Mit dem rechten weißen Icon für Verzeichnis gelangen Sie in das **Versendet** Verzeichnis in dem Auftrag hintergelegt ist.

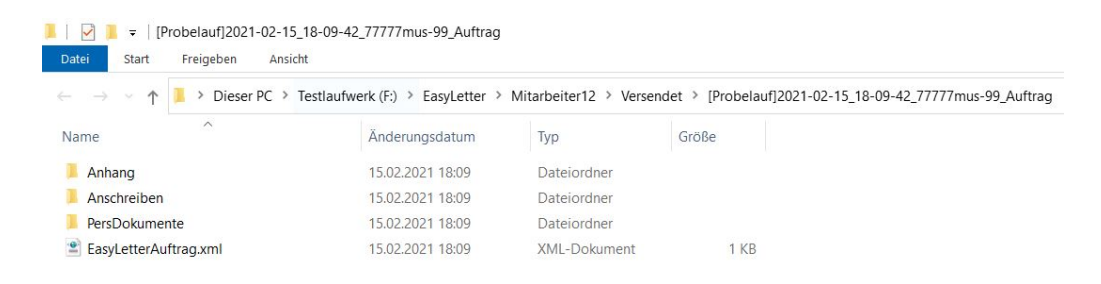

Abbildung 2.4: Versendet Verzeichnis

#### 2.3 Kontrolle der E-Mailbestätigung

| D | atei             | <u>B</u> e<br>oste | earbei<br>eingan | ten <u>A</u> nsich<br>1g - status@i | t Navigation <u>N</u> achricht <u>T</u> ermine und Aufgaben Extras <u>H</u> ilfe<br>mmobil2 |   |             |
|---|------------------|--------------------|------------------|-------------------------------------|---------------------------------------------------------------------------------------------|---|-------------|
| ç | ₽ <mark>∧</mark> | bruf               | fen 🗸            | 🖋 Verfas                            | sen 🖵 Chat 🗿 Adressbuch 🖏 Schlagwörter 🗸 🍸 Schnellfilter                                    |   |             |
|   | \$               |                    | Ung              | elesen 🟠                            | Gekennzeichnet 🖪 Kontakt 🟷 Schlagwörter 🕕 Anhang                                            |   | 1 Nachricht |
| £ | *                | 0                  | 00               | Beteili                             | Betreff                                                                                     | 9 | Datum       |
|   | ☆                |                    |                  | Jenkins                             | 77777mus PROBELAUF INFOMAIL 2021-02-15_18-09-42_77777mus-99 EasyLetter tag.                 | ð | 18:10       |

Abbildung 2.5: Info-Mails des Musterauftrags

Überprüfen Sie, ob der hinterlegte Benutzer eine Bestätigungs-Mail für den Auftrag des Einzelbriefes per E-Mail erhalten hat. (Infomail)

Falls der Benutzer die E-Mails nicht erhalten hat, prüfen Sie ob unter Benutzer die korrekte E-Mail hinterlegt ist bzw. klären Sie ob die Mails als SPAM gefiltert worden sind.

## 3 Support

Falls Sie bei der Konfiguration Postversand mit Easyletter Fragen haben sollten, unterstützen wir Sie gerne. Damit wir Ihr Anliegen bearbeiten können, möchten wir Sie bitten folgende Schritte zu unternehmen:

- 1. Beschreiben Sie Ihr Anliegen so genau wie möglich.
- 2. Senden Sie eine E-Mail an support@immobil24.net

Wir werden uns zügig bei Ihnen melden.